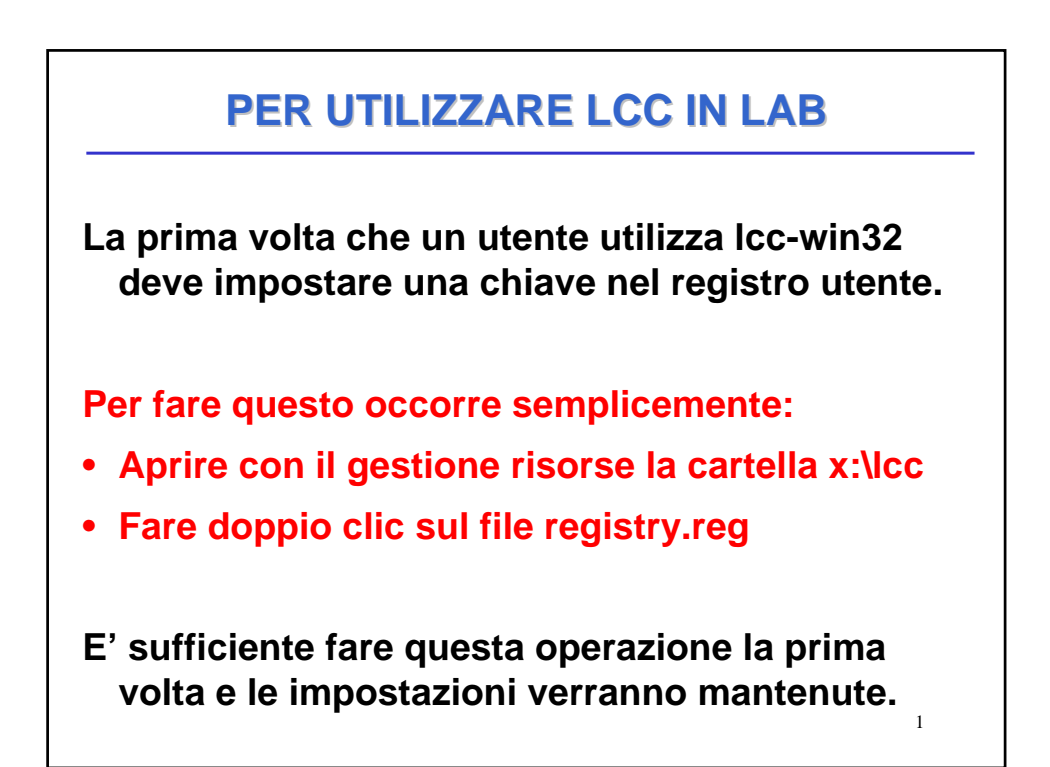

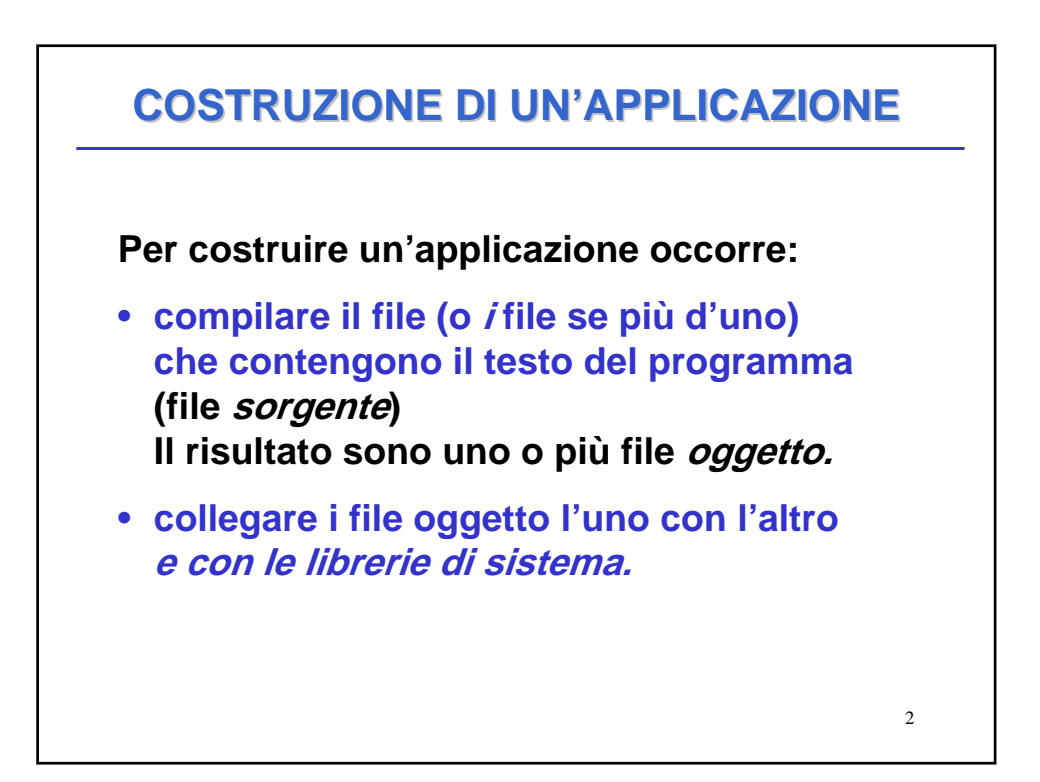

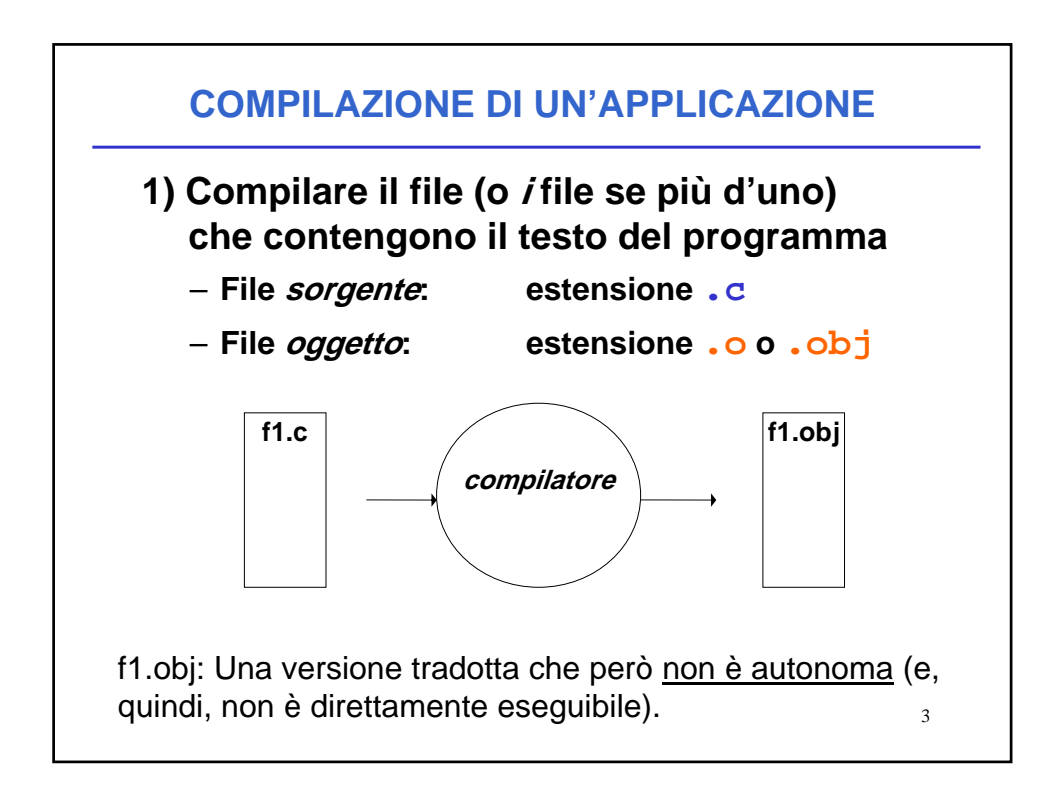

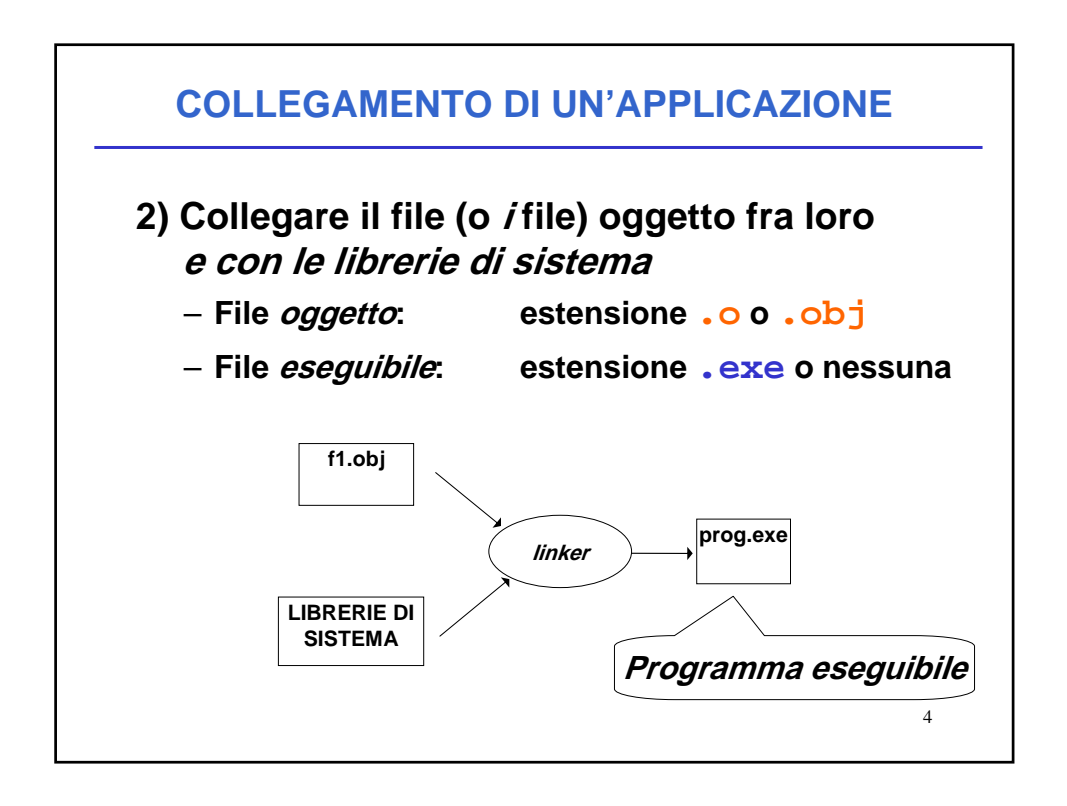

## **COLLEGAMENTO DI UN'APPLICAZIONE**

## **LIBRERIE DI SISTEMA:**

insieme di componenti software che consentono di <u>interfacciarsi col sistema operativo,</u> <u>usare le risorse da esso gestite</u>, e realizzare alcune "istruzioni complesse" del linguaggio

5

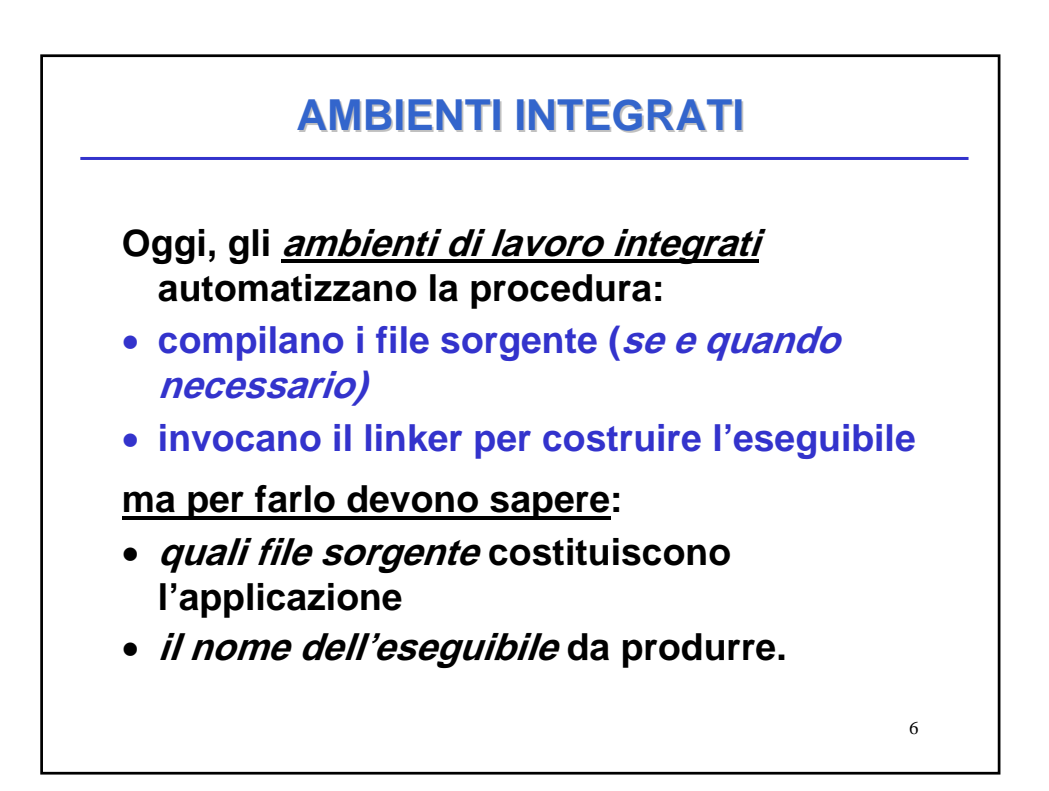

## PROGETTI

## È da queste esigenze che nasce il concetto di *PROGETTO*

- un contenitore concettuale (e fisico)
- che *elenca i file sorgente* in cui l'applicazione è strutturata
- ed eventualmente altre informazioni utili.

Oggi, *tutti* gli ambienti di sviluppo integrati, *per qualunque linguaggio*, forniscono questo concetto e lo supportano con idonei strumenti.

7

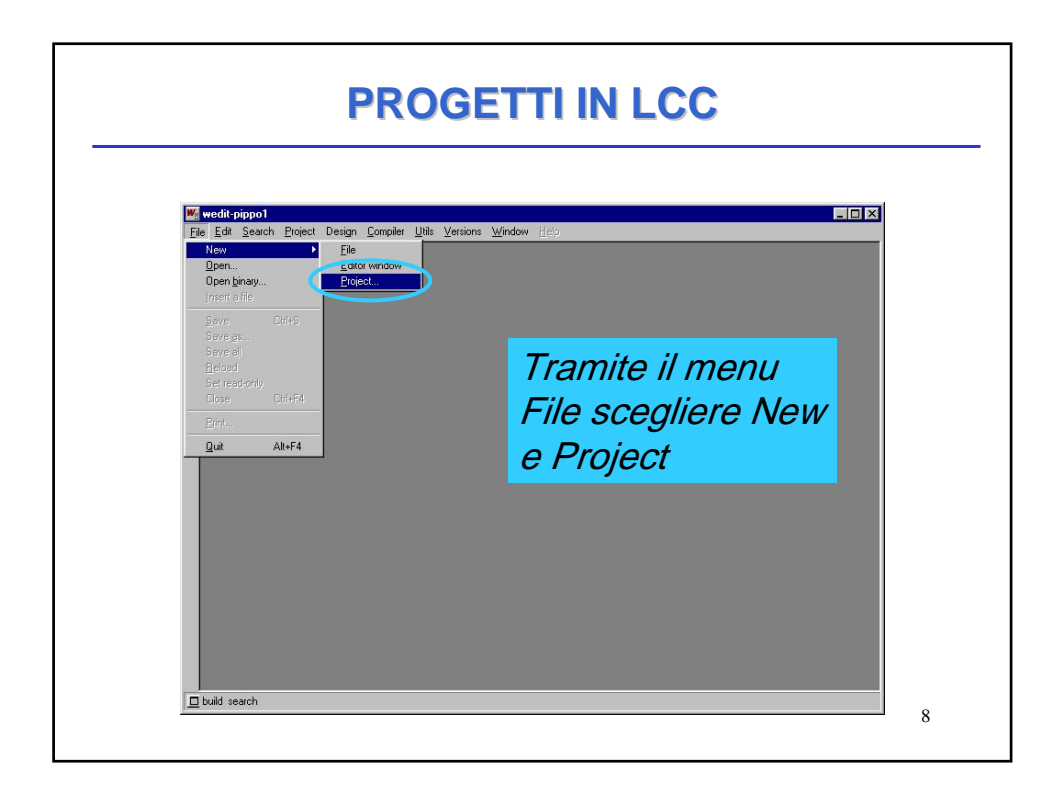

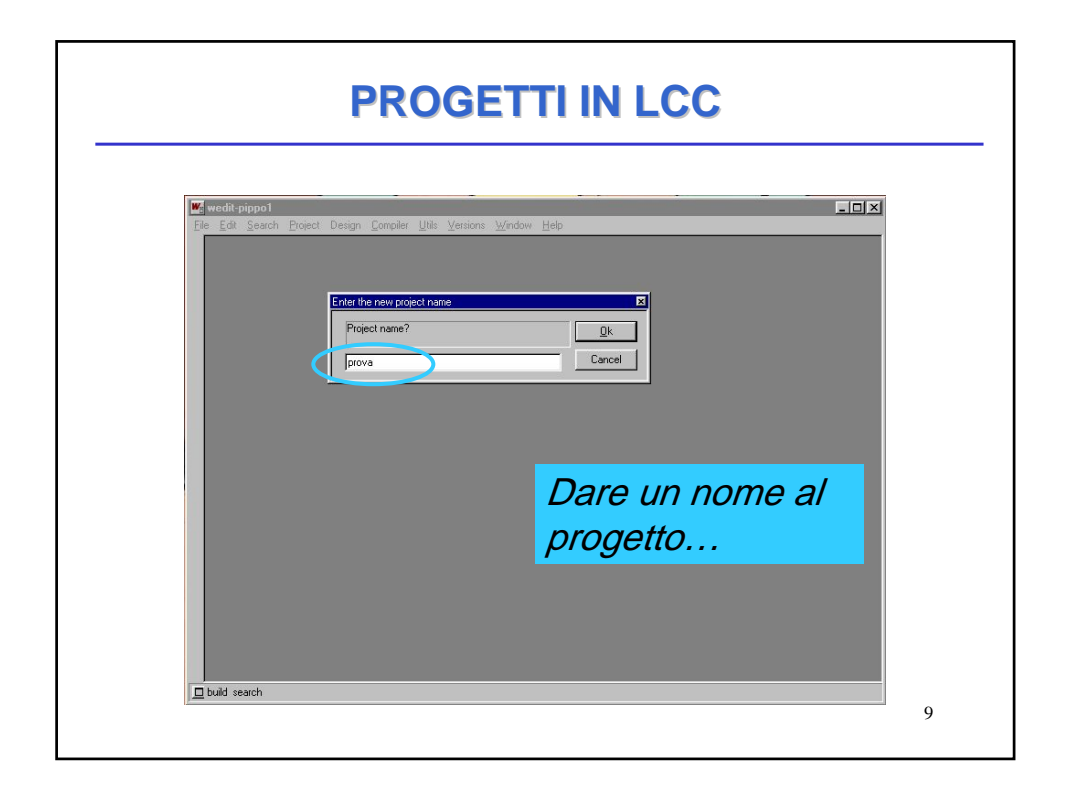

| Weijwedit-pippo1           Ele Edit Seach Project Design Compiler Utils Versions Windo           Delinition of a new project                                                                                                    | w Heb                                                                                                    |
|----------------------------------------------------------------------------------------------------|----------------------------------------------------------------------------------------------------|
| Name of the project<br>Without Prova<br>Path<br>Working<br>Dutput directory<br>Discts and<br>executable<br>© Single user © Multi user<br>© Use framework<br>© Single user © Multi user<br>© Use framework<br>© Single user © Multi user<br>© Use framework<br>© Single user © Multi user<br>© Use framework<br>© Single user © Multi user<br>© Use framework<br>© Single user © Multi user<br>© Use framework<br>© Single user © Multi user<br>© Use framework<br>© Single user © Multi user<br>© Use framework<br>© Single user © Multi user<br>© Use framework<br>© Single user © Multi user<br>© Use framework<br>© Single user © Multi user<br>© Use framework<br>© Single user © Multi user<br>© Single user © Multi user<br>© | Create<br>Cancel<br>Belo<br>Browse<br>Stogia per cartelle<br>Choose project directory<br>C.\Temp<br>Pecycled<br>Sto<br>Stogia<br>Pecycled<br>Stogia<br>Pecycled<br>Stogia<br>Pecycled<br>Stogia<br>Pecycled<br>Stogia<br>Pecycled<br>Stogia<br>Pecycled<br>Stogia<br>Pecycled<br>Pecycled<br>Stogia<br>Pecycled<br>Stogia<br>Pecycled<br>Pecycled<br>Stogia<br>Pecycled<br>Pecycled<br>Pecyc |

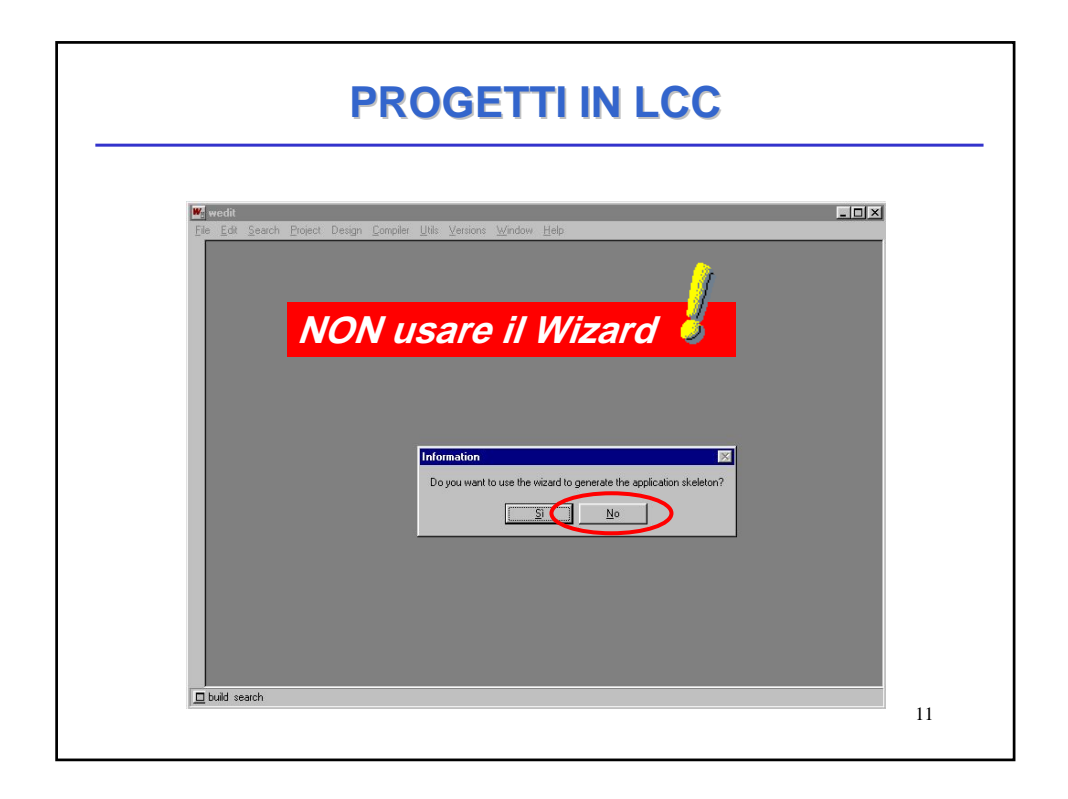

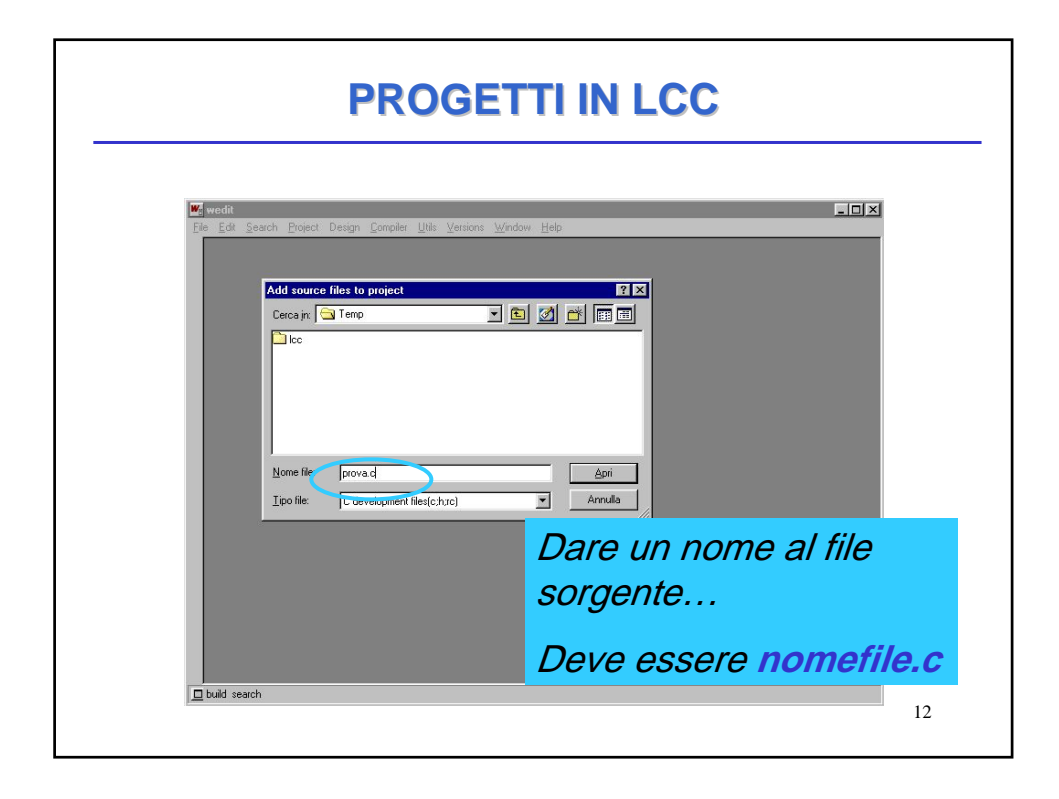

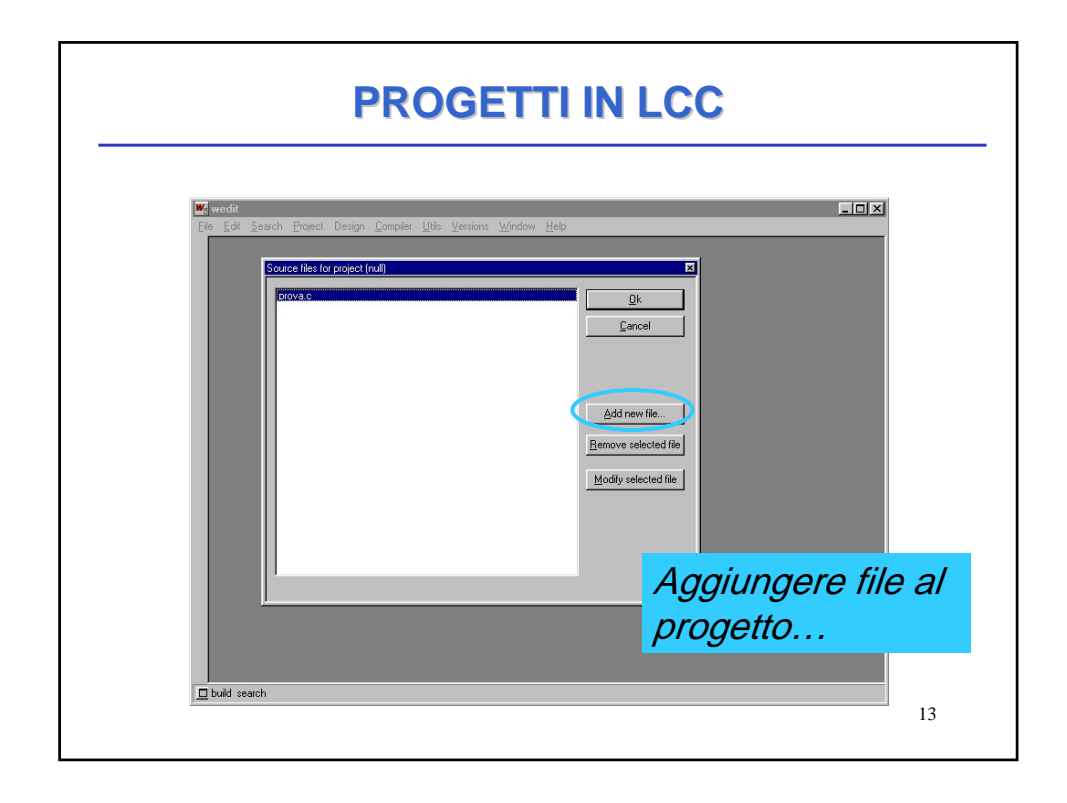

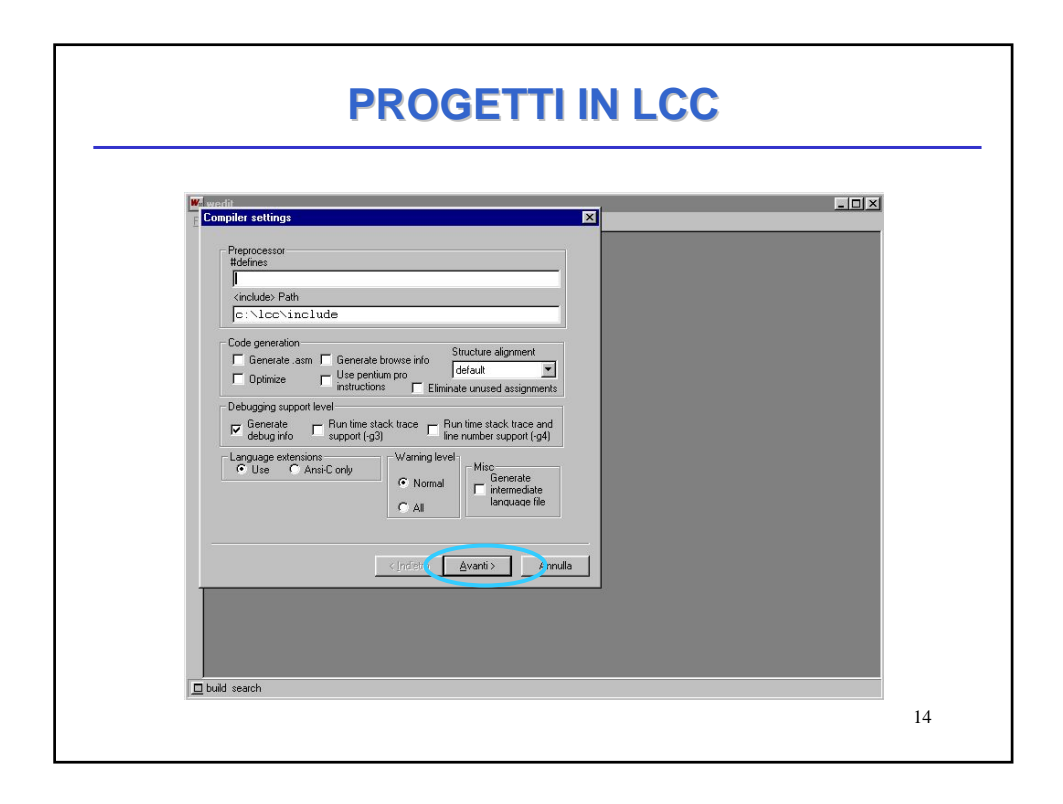

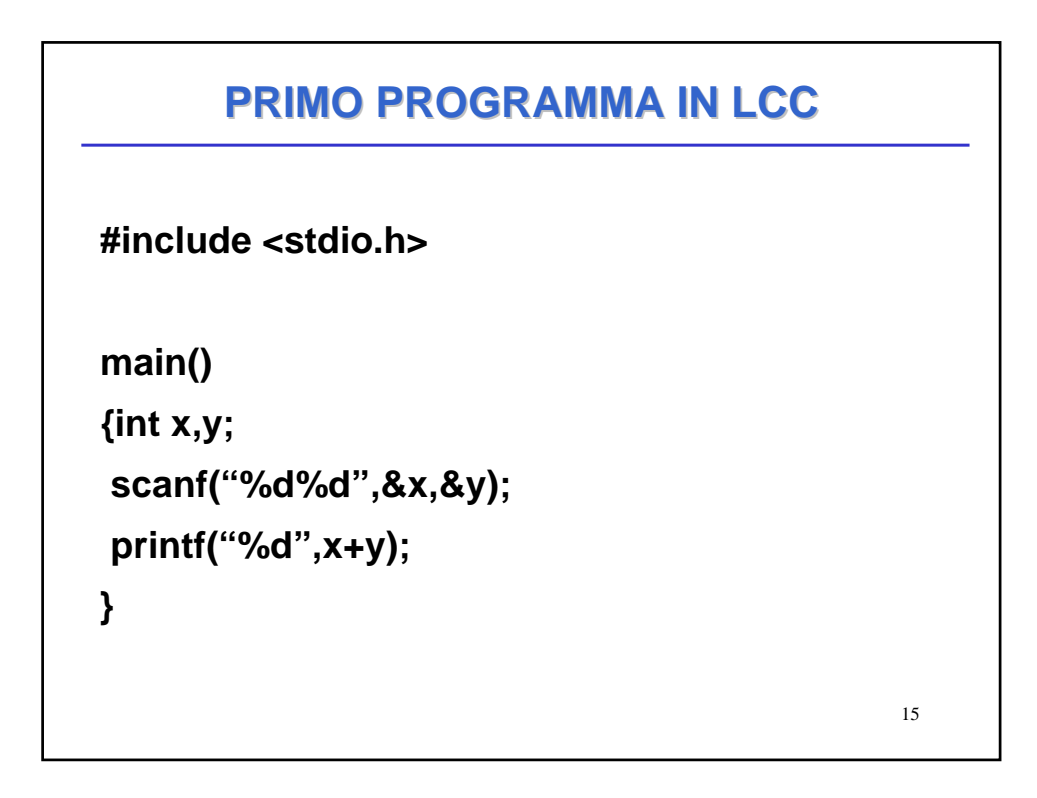

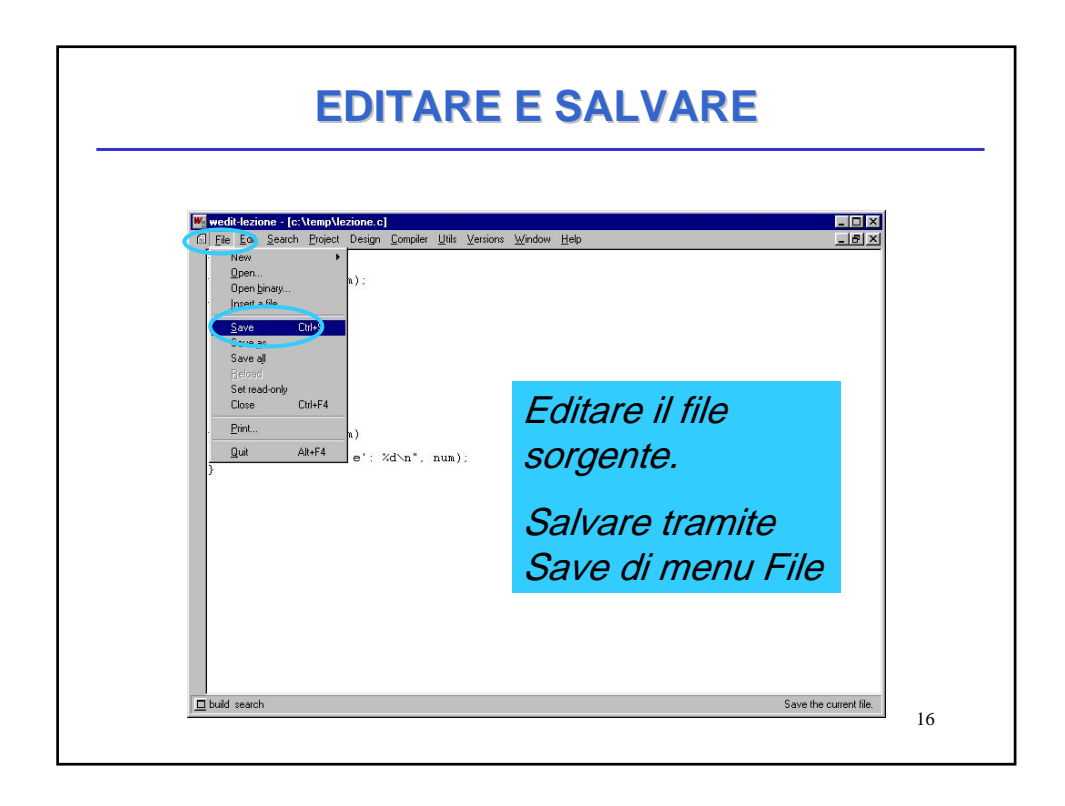

| Weddlezione - (c:\temp\lezione.c)       Ele Edit Search Project Design     Complex Uris Versions Window Hep       #include (stdic.h)     Make F9       Void stampa (int num);     Generale Makefile       (r)     Reguid al                                                                                                    |
|----------------------------------------------------------------------------------------------------|
| Li pie goi geeon Foyect Vesag. Complet Uni gesons Window Help<br>finclude (stdio.b)<br>void stampa (int num);<br>finclude (stdio.b)<br>Uni Make F9<br>Link<br>Eink<br>Link<br>F9<br>Link<br>F9<br>Link<br>F9<br>Link<br>F9<br>Link<br>F9<br>Link<br>F9<br>Link<br>F9<br>Link<br>F9<br>Link<br>F9<br>Link<br>F9<br>Link<br>F9<br>Link<br>F9<br>Link<br>F9<br>Link |
| <pre>int var * 1;<br/>int var * 1;<br/>stampa (var);<br/>stampa (var);<br/>stampa (var2);<br/>void stampa (int num)<br/>{<br/>printf("il numero e': %d\n", num);<br/>} </pre>                                                                                                    |
| Dal menu Compile                                                                                                    |

|                                                                                                    | LIN                                                                                                    | N                          |                         |
|----------------------------------------------------------------------------------------------------|----------------------------------------------------------------------------------------------------|----------------------------|-------------------------|
| <pre>wedtlezione - (c-\temp\lezione<br/>C File Edt Seach Project Desig<br/>finclude (stdio.h)<br/>void stampa (int num):<br/>void main()<br/>d<br/>int var = 1;<br/>int var 2 = 5;<br/>stampa (var);<br/>stampa (var);<br/>y<br/>void stampa (int num)<br/>( printf("il numero e";<br/>)</pre> | Consider Units Window<br>Macount Advised<br>Consider Advised<br>Consider | Heb                        | ×<br>.ēx                |
| lezione exe buit successfully. (0.3 sec).                                                                                                    |                                                                                                    | Dal mo<br>Compl<br>sceglie | enu<br>iler<br>ere Link |

| Wedit-lezione - [c:\temp\lezione.c]         |                 |
|---------------------------------------------|-----------------|
| finclude (stdio.h) Make F9                  |                 |
| void stampa (int num); Generate Makefile    |                 |
| void main()<br>{                            |                 |
| int var = 1;<br>int var2 = 5;<br>Detuger    |                 |
| stampa (var); Breakpoints<br>stampa (var2); |                 |
| Sgt breakpoint F2                           |                 |
| void stampa (int num)                       |                 |
| {<br>printf("il numero e': %d\n", num);     | oppure          |
| 3                                           | sceniere Make   |
|                                             | Sceynere Make.  |
|                                             | questa funzione |
|                                             | offottua sia la |
| Letione eve huit successfully (0.3 sec)     |                 |
|                                             | compilazione ch |
|                                             | il link         |
|                                             | 11 111 1K       |

| wedit-lezione - [c:\temp\lezione.                                                                                                    | 6                                                                                                    |                                                            |
|----------------------------------------------------------------------------------------------------|----------------------------------------------------------------------------------------------------|------------------------------------------------------------|
| <pre>[] Fe Lot Seach Fromet Using<br/>finclude (stdio.h)<br/>void stampa (int num);<br/>void main()<br/>{<br/>int var = 1;<br/>int var 2 = 5;<br/>stampa (var2);<br/>stampa (var2);</pre> | Complex Units Versions Window He     Make F9     Link     Generate Maletile     Reguld all     Settings     Debugger F5     Bredgoints     Set breakpoint F2 | ₽ <u>_IQX</u>                                              |
| <pre> yoid stampa (int num) { printf('il numero e': } </pre>                                                                                                    | Zomple keione o<br>Evecude keione ose: Chip55<br>Zd\n", num);                                                                                                | Execute consent<br>di eseguire il<br>programma<br>prodotto |

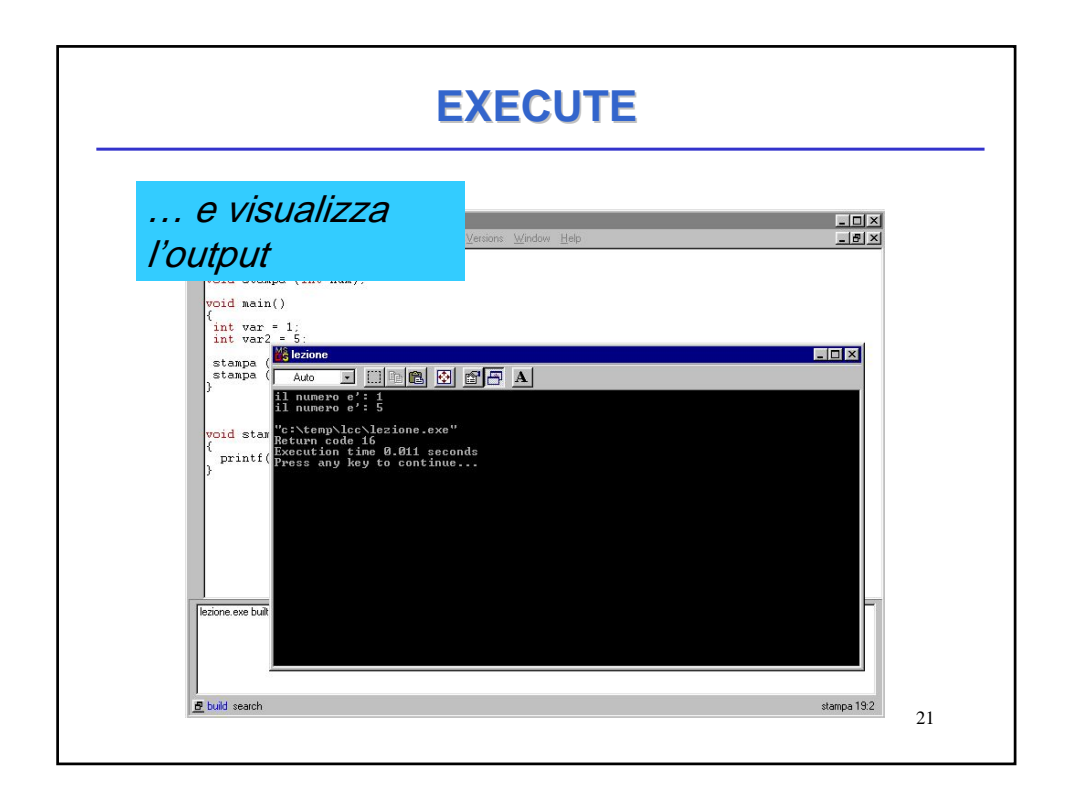

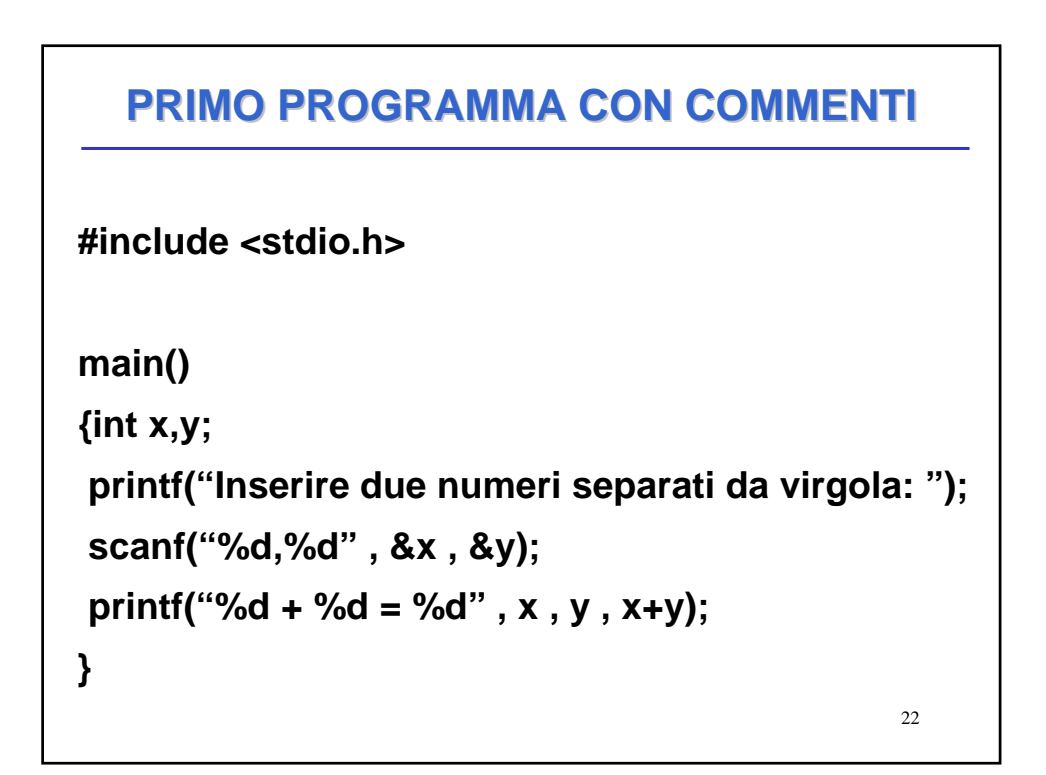

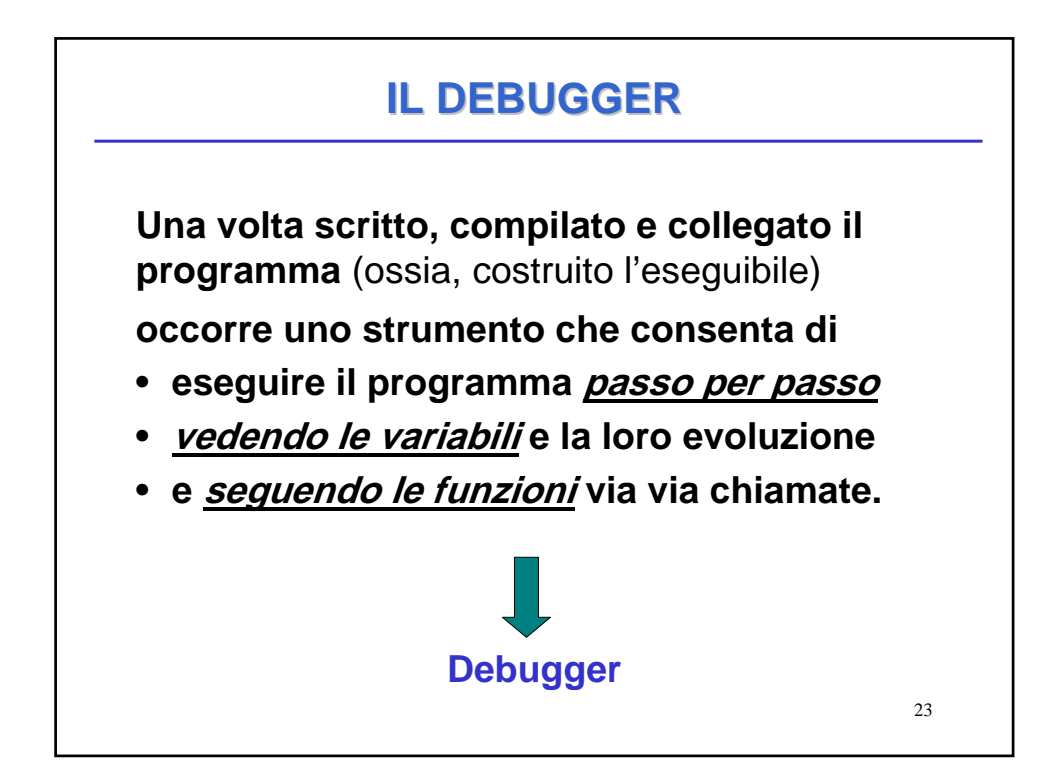

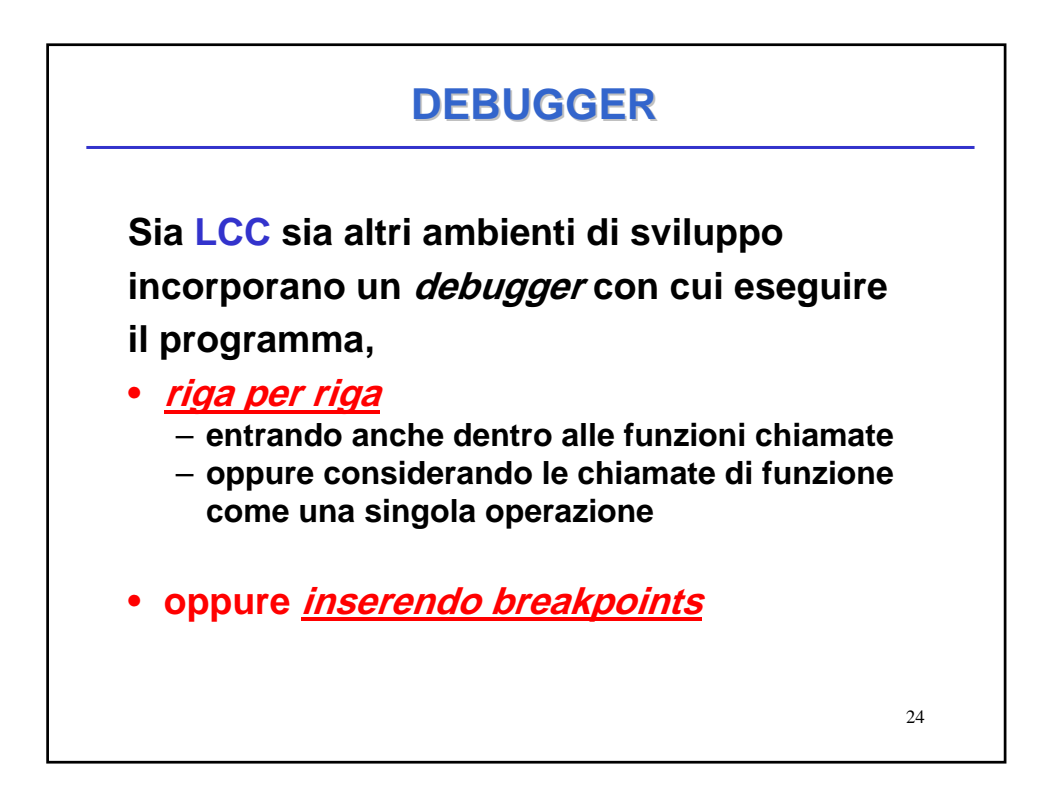

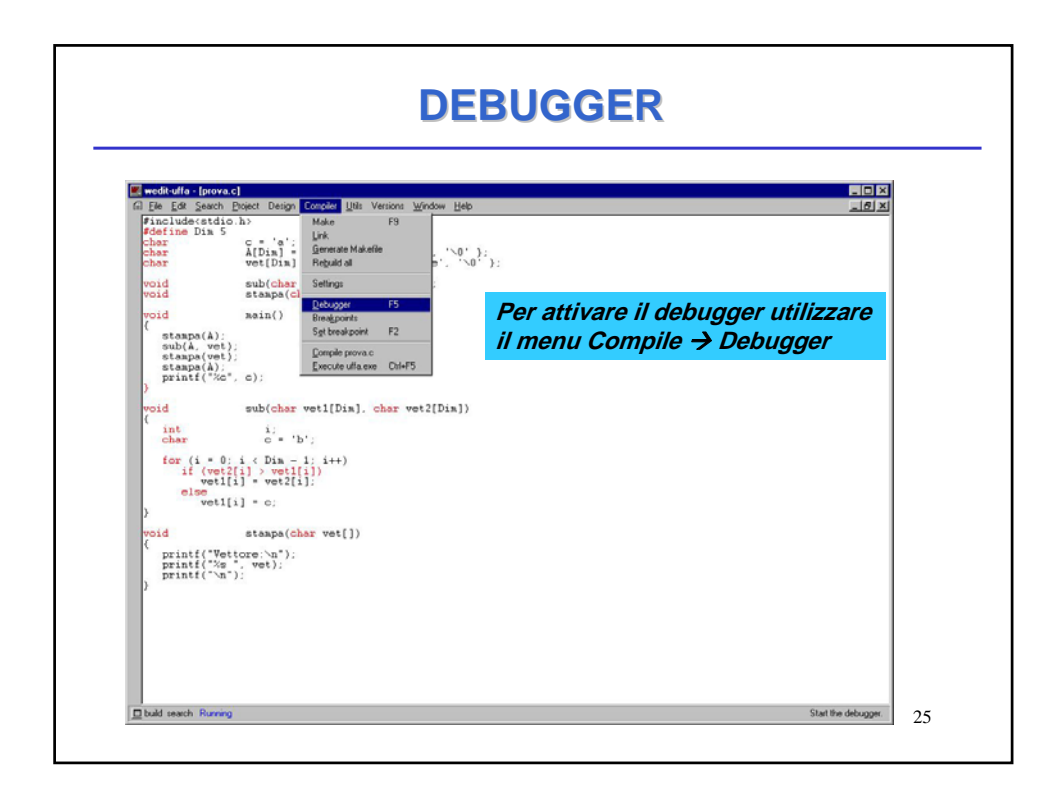

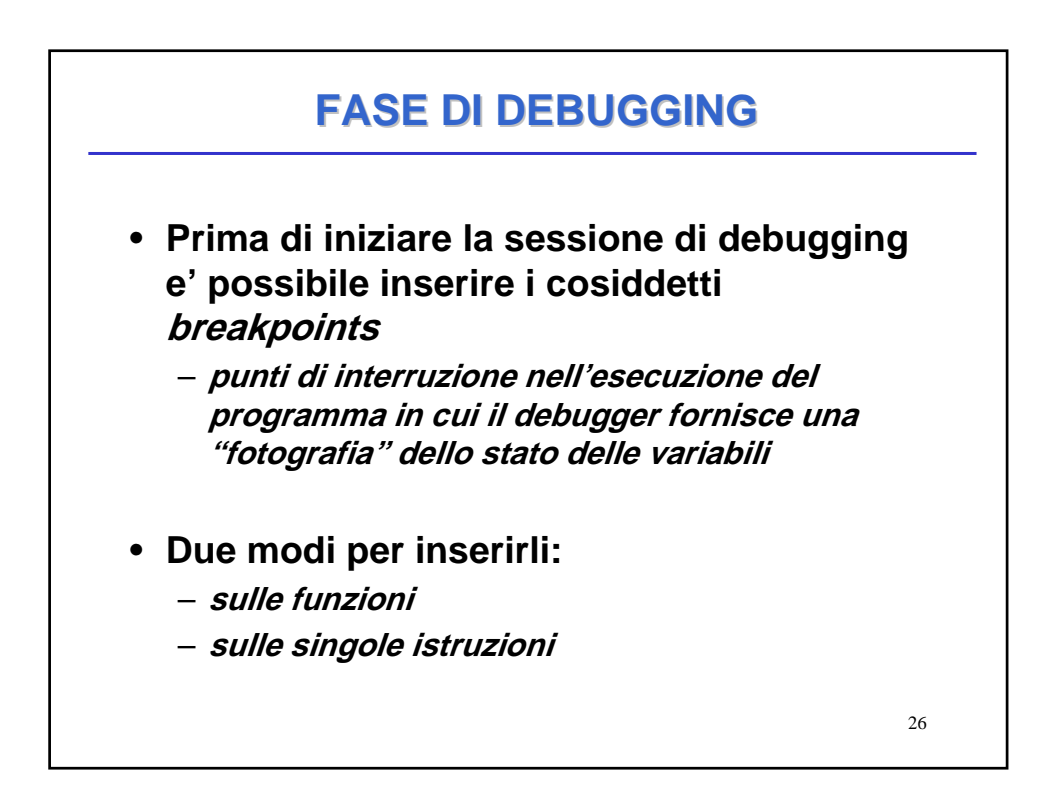

| wedit-uffa - [prova.c]                                                                                                    | Compiler Utils Versions Window H                                                                      | leb                                                                                      | × |
|----------------------------------------------------------------------------------------------------|----------------------------------------------------------------------------------------------------|------------------------------------------------------------------------------------------|---|
| <pre>#define Dis 5 cher c' a'; char A[Dis]=('c','i','a'; char vet[Dis]=('c','e','c','a'; void sub(char vet1[], cha void staspa(char vet1[);</pre>                                                             | Nake F3<br>Link<br>Generate Makefie<br>Reguild all<br>Settings                                        |                                                                                          |   |
| <pre>void main() (stamps(A)) stamps(A)) stamps(A)) print("xc*_co.); void sub(char weil[Dia]. (int : char weil[Cia]. int : char co.); if or ("weil[i]) void[i]-veil[i]]; else weil[i]-c; else weil[i]-c;</pre> | Qebugger F5<br>Bradgoord<br>Setbradgoin F2<br>Completorea<br>Execute Ula new Ch4F5<br>Char vet2[Dim]) | Per inserire i breakpoints sulle<br>funzioni utilizzare il menu<br>Compile → Breakpoints |   |
| <pre>} void stapp(char vet[]) {print("Vetcore.va"); print("Xs ".vet); print("\n"); }</pre>                                                                                                    |                                                                                                    |                                                                                          |   |
|                                                                                                    |                                                                                                    |                                                                                          |   |

| Neditalla (prova.c)<br>Elle Edit Search Project D                                                                                                    | esign Compiler <u>U</u> tilis Versions <u>W</u> inds                | ow Help                                                                                                    |                                                                                        |
|----------------------------------------------------------------------------------------------------|---------------------------------------------------------------------|----------------------------------------------------------------------------------------------------|----------------------------------------------------------------------------------------|
| <pre>#include(stdio.h) #define Dim 5 char c= 'a'; char 4[Dim]={'c','i' char vet[Dim]={'e','i' nmid eub/char set1[]]</pre>                                                                                                    | (a', 'o', '\0');                                                    | Selezionare la funzi<br>cliccare Add                                                                                                    | ione e                                                                                 |
| <pre>void main()<br/>(stamps(A):<br/>sub(A.vet):<br/>stamps(vet):<br/>stamps(A):<br/>print(("xe.o."))<br/>for(int :.char vet)<br/>for(int :.char vet)<br/>for(int vet):<br/>for(int vet):<br/>for(int vet):<br/>for(int vet):<br/>for(int vet):<br/>for(int vet):<br/>for(int vet):<br/>print("xe.", vet)<br/>print("xe.", vet)<br/>)</pre> | Functions: Double click to set breakpoint<br>main<br>tigrage<br>too | Modules (see and dill       prova c       Select a function to establish a breakpoint there       New breakpoint: source, line number or function name       [C:\TEMP>FROVA.C 17 | Date clock in a<br>band your to<br>bend your to<br>bend your to<br>beginner<br>propose |

| The Edit Search Device Device Corpuse Usit Version Window         Make         F9           Mater Diss 5         Link         Link         F9           Lobar co 'e':         Link         Entrates Makelle           char wet [Diss] = {'e', 'i', 'a''         Entrates Makelle         Entrates Makelle           char wet [Diss] = {'e', 'e', 'a''         Entrates Makelle         Entrates Makelle           char wet [Diss] = {'e', 'e', 'a''         Entrates Makelle         Entrates Makelle | Tep Tg                                                                                                    |
|----------------------------------------------------------------------------------------------------|----------------------------------------------------------------------------------------------------|
| <pre>void stapp(char vet[]):</pre>                                                                                                    | Per inserire i breakpoints sulle<br>singole istruzioni posizionare il<br>cursore sull'istruzione su cui<br>bloccare l'esecuzione e<br>utilizzare il menu |
| <pre>roid staps(char vet[]) (print('Vetrore'\n'); print('Xs ',vet); print('Xs ',vet); </pre>                                                                                                    | Compile -> Set breakpoints oppure F2                                                                                                    |

|                                                                                                    | DEBUGGER                                                                                                    |    |
|----------------------------------------------------------------------------------------------------|----------------------------------------------------------------------------------------------------|----|
| <pre>wedtedfas[provac]</pre>                                                                                                    | یا<br>ای                                                                                                    | X  |
| <pre>void staps(cher vot[]);<br/>void staps(cher vot[]);<br/>void soin()<br/>(staps(A);<br/>staps(vot);<br/>staps(vot);<br/>staps(A);<br/>print(['vot.cher]);<br/>void ub(cher vet[Dis]. cher vet2[Dis])<br/>(int i, cher c*'b';<br/>for('=):s(Dher.1:x++);<br/>);</pre>                                                                                                    | L'esecuzione del programma si<br>ferma sull'istruzione o funzione<br>precedentemente associata al<br>breakpoint |    |
| <pre>vertilizer<br/>else vert[i]=c;<br/>)<br/>void stapac(cher vert])<br/>(print('Vettore.'ve');<br/>print('Zetore.'ve');<br/>print('Zetore.'ve');<br/>)</pre>                                                                                                    |                                                                                                    |    |
| Image: 101 W       Image: 101 W       Image: 101 W | isualizzati i valori<br>bili                                                                                    | 30 |

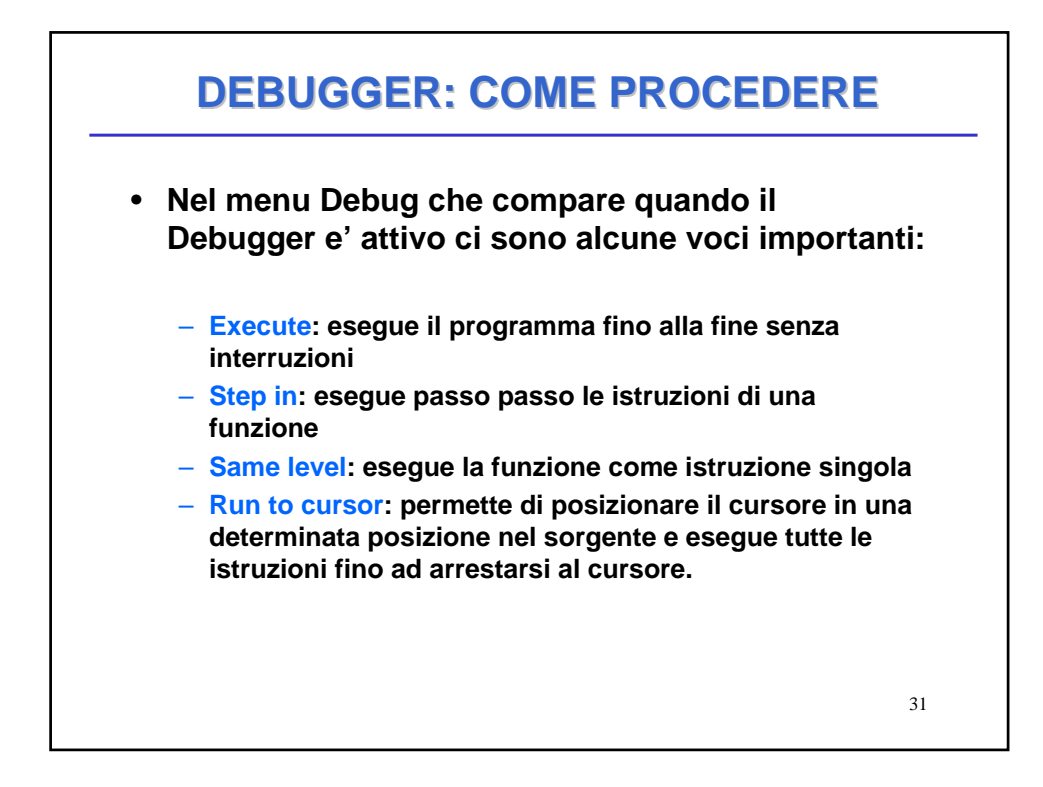

| wedstudia (provanc)<br>G Ele Edit Search Project Design Deb                                      | bug Litils Modules Window Help                                 |                                    |                            |
|--------------------------------------------------------------------------------------------------|----------------------------------------------------------------|------------------------------------|----------------------------|
| finclude(stdio.h)<br>#define Dim 5<br>char c.= 'a';                                              |                                                                |                                    |                            |
| char A[Dia] =<br>char vet[Dia]                                                                   | { 'c', 'i', 'a', 'o', '\0'};<br>= { 'e', 'e', 'e', 'e', '\0'}; |                                    |                            |
| void sub(char<br>void stampa(ch                                                                  | <pre>vet1[], char vet2[]);<br/>ar vet[]);</pre>                |                                    |                            |
| • void main()                                                                                    |                                                                |                                    |                            |
| <pre>sub(Å. vet):<br/>staspa(vet):<br/>staspa(Å):<br/>printf("%c", c);<br/>void sub(char</pre>   | vet1[Dim]. char vet2[Dim])                                     |                                    |                            |
| ( int i: char c = 'b                                                                             | ·                                                              |                                    |                            |
| for (i = 0; i < Din -<br>if (vet2[i] > vet1[                                                     | 1: i++)<br>i]) Wat                                             | ch che permett<br>vitoraro variabi | 'e di<br>li di particoloro |
| veti[i] = vet2[i<br>else<br>vet1[i] = c;                                                         | inte                                                           | resse                              |                            |
| <pre>void steape(ch {     printf("Vettore:\n");     printf("%s", vet);     printf("\n"); }</pre> | Stac                                                           | ck: lo vedremo                     | piu' avanti                |
| A[5] A = [0.5] = "ciso"<br>vet[5] vet = [0.5] = "eeee"                                           | W                                                              | /atch                              | Value                      |
|                                                                                                  |                                                                | A                                  | [05] = "ciao"              |